## An Bank of Hawaii

BANKOH BUSINESS CONNECTIONS

# QUICK REFERENCE GUIDE Loan Payments

# Loan Payments

#### Bankoh Business Connections (BBC)

## Ah Bank of Hawaii

#### **Creating a Loan Payment**

- 1. From *Payments/Transfers*, select *Payment Management* which will take you to the *Payment Center* widget.
- 2. Click Add a New Payment.

| Payment Center                                    | Add Widget 👻          |
|---------------------------------------------------|-----------------------|
| Payments List View 1                              | *                     |
| Max display of info: 92 days ④                    |                       |
| 2 ⊕ Add a New Payment ⊕ Quick Entry ⊕ File Import | ⊕ 08/12/2020 07:11 PM |

- 3. Select Loan Payment from Payment Type.
- 4. Click **Continue**.

|   | Add Payment                          |                   | × |
|---|--------------------------------------|-------------------|---|
|   | Select a Payment Type                | Loan Payment      | Ŧ |
|   | $\bigcirc$ Select a Payment Template | م<br>Loan Payment |   |
| 4 | Continue                             |                   |   |

- 5. Enter transaction information on the *New Loan Payment* page.
- From Account Select an account (to debit) from the dropdown menu.
- Loan Account Select an account (to credit) from the dropdown menu.
- *Value Date* The earliest possible Value Date will automatically be selected. The value date can be changed by using the calendar icon.
- Next Payment Amount Enter amount (this field will appear after selecting a Loan Account).
- **Customer Reference** This field is optional. Information is stored with the transaction but not forwarded with the transfer.
- **Comments** This field is optional. Information is stored with the transaction but not forwarded with the transfer.

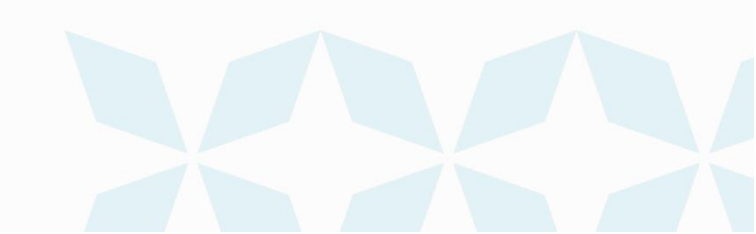

2

# **Loan Payments**

## Ah Bank of Hawaii

Bankoh Business Connections (BBC)

|   | New Loan Payment                                                                                     |  |  |  |  |  |
|---|----------------------------------------------------------------------------------------------------|--|--|--|--|--|
| 5 | Transaction Information                                                                              |  |  |  |  |  |
|   | From Account Q                                                                                       |  |  |  |  |  |
|   | DEMO ACCOUNT TWO - 0089570021 - 140 - Bank of Hawaii *                                               |  |  |  |  |  |
|   | Available Balance<br>\$383.01 USD                                                                    |  |  |  |  |  |
|   | Loan Account Q                                                                                       |  |  |  |  |  |
|   | DEMO LOAN - 66650011234-00001140 - Bank of Hawaii *                                                  |  |  |  |  |  |
|   | Outstanding Balance<br>\$250,000.00 USD                                                              |  |  |  |  |  |
|   | Value Date (due 05/23/2020)                                                                          |  |  |  |  |  |
|   | Payment must be approved by<br>07/31/2020 17:00 HST                                                  |  |  |  |  |  |
|   | Next Payment Amount>                                                                                 |  |  |  |  |  |
|   | Customer Reference                                                                                   |  |  |  |  |  |
|   | Comments                                                                                             |  |  |  |  |  |
|   | Information in the Comments Field is stored with the transaction, but not forwarded with the payment |  |  |  |  |  |
| 6 | Payment Summary                                                                                      |  |  |  |  |  |
|   | 0.00 USD to DEMO LOAN                                                                                |  |  |  |  |  |
|   | Save this payment as a template for future use                                                       |  |  |  |  |  |
|   | Save this payment as a template for future use                                                       |  |  |  |  |  |
|   | Save this payment as a template for future use                                                       |  |  |  |  |  |

- 6. Payment Summary Section
- Save this payment as a template for future use Optional. Select to create a loan payment ٠ and template.

# Loan Payments Bankoh Business Connections (BBC)

### h Bank of Hawaii

- **Template Code** Enter a unique name (can use letters and numbers, no symbols or spaces)
  - Template Description Enter a description for the template
- Save for Later To save loan payment as a draft. Status will display incomplete until modified
- Submit To submit the Loan Payment
  - 7. The confirmation message appears with details of your payment.

#### Check the Status of a Loan Payment

A payment must be approved before it is sent to the beneficiary based on the user's permissions. If the loan payment requires additional approval, the payment will move into *Entered* status.

1. From Payments/Transfers, select Transfer Management.

| Ah Bank of Hawaii | Home | Payments / Transfers                                                         | Reporting | Administration & Settings |
|-------------------|------|------------------------------------------------------------------------------|-----------|---------------------------|
| Home              |      | Payment Management<br>Transfers Management<br>Stop Payments<br>Check Inquiry | 1         | ax xxx                    |
| Simple Entry      |      |                                                                              |           |                           |

- 2. Click on the arrow in *Actions* column to view the available actions for the user at this time. Depending on the user's access, another user may need to approve the loan payment.
- 3. If status shows *Entered*, the loan payment needs to be approved.

| Transfers             |             |            |      |         |                   |                 |                    |
|-----------------------|-------------|------------|------|---------|-------------------|-----------------|--------------------|
| 🕀 Add Transfer 🛛 🕀    | File Import |            |      |         |                   |                 | e                  |
| Filter Select fields  |             | •          |      | 3       |                   |                 |                    |
| All Action            | s ID        | Transfer   | Am   | Status  | From Account Name | From Account Nu | To Account Name    |
| U View -              | 2 2         | 07/30/2020 | 7.30 | Entered | DEMO ACCOUNT TWO  | 0089570021      | DEMO ACCOUNT THREE |
| •                     | Approve     |            |      |         |                   |                 |                    |
| Viewing 1-1 of 1 reco | Delete      |            |      |         |                   |                 | Display 25 🗸 p     |
|                       | Modify      |            |      |         |                   |                 |                    |
| Approve Un.           | Reject      | , Delete   |      |         |                   |                 |                    |

4

# Loan Payments Bankoh Business Connections (BBC)

## Ah Bank of Hawaii

**Note**: After approving the loan payment the status will change quickly to *Approve*, *Release*, *Bank Received*, and finally to *Bank Confirmed*. Bank Confirmed indicates that the loan payment was successfully processed. If the loan payment is stuck in *Release* status for more than 5 minutes, call the bank to verify if the loan payment was processed.

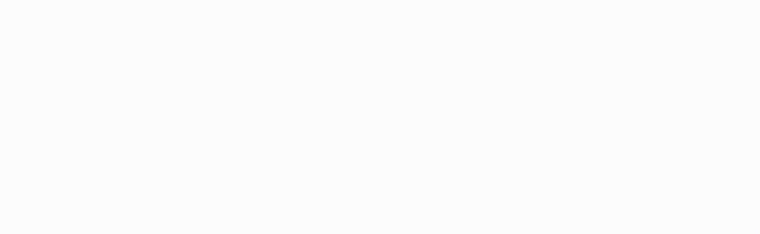

# Loan Payments Bankoh Business Connections (BBC)

## Ah Bank of Hawaii

#### **Contact information**

For more information, contact Cash Management Services at the following: Hawaii: (808) 694-8021 Toll-free: (877) 232-0118 Guam: (671) 479-3629 or (671) 479-3633 Email: cmsrequest@boh.com

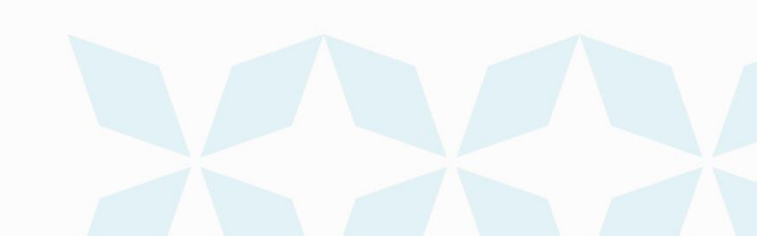